## Impossible Cloud Network (ICN)

## How to Stake ICN Link

Tutorial for staking ICNL to HyperNodes or ScalerNodes in the ICN ecosystem

- Stake an ICNL to a HyperNode
- Stake an ICNL to a ScalerNode

## Stake an ICNL to a HyperNode

Step 1: Enter the ICN Console: https://console.icn.global/ 7

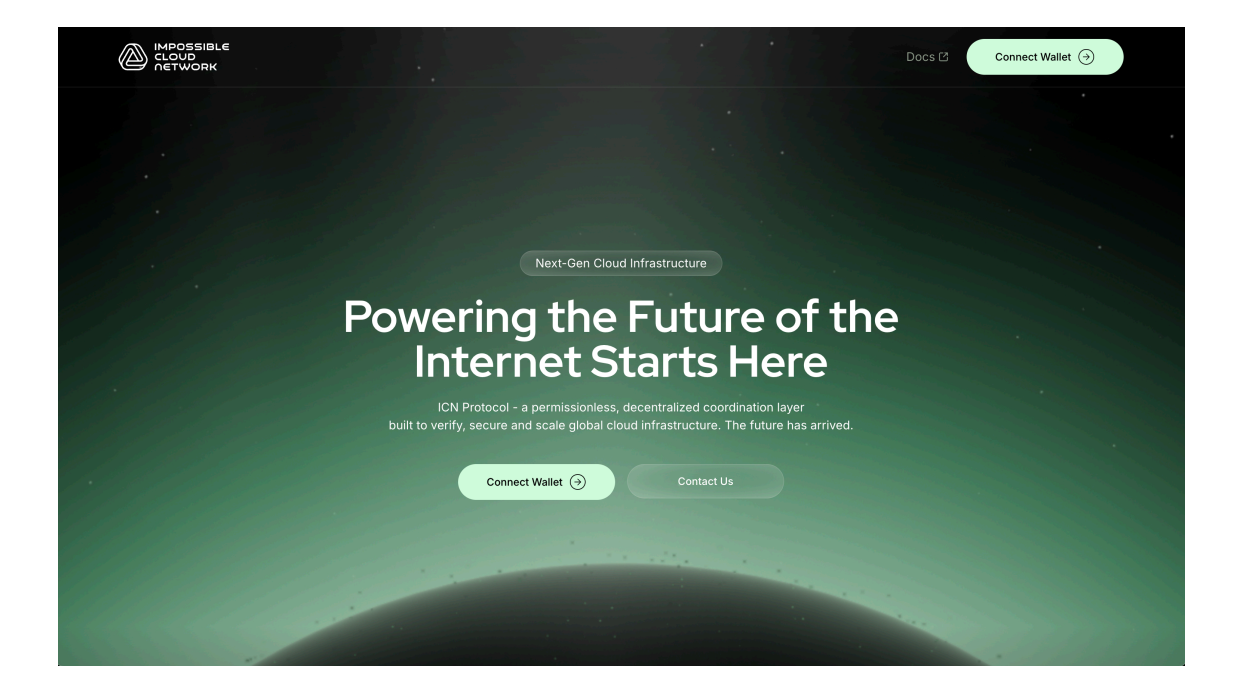

Step 2: Connect your wallet:

|        |                  |           |        | Connect Wallet $\ni$ |
|--------|------------------|-----------|--------|----------------------|
|        |                  |           |        |                      |
|        |                  |           |        |                      |
|        | ⑦ Connect Wallet | ×         |        |                      |
| Poweri | WalletConnect    |           | of the |                      |
|        | MetaMask         | INSTALLED | ere    |                      |
|        | Trust Wallet     |           |        |                      |
|        | All Wallets      |           |        |                      |
|        |                  |           |        |                      |
|        |                  |           |        |                      |
|        |                  |           |        |                      |
|        |                  |           |        |                      |

**Step 3**: Navigate to your Links by going to the Wallet page:

| IBLE                                                  |                                                                               | Docs 🛙 🖸 0x934039 G U 0.00 💩 🔸                                               | Base Sepolia |
|-------------------------------------------------------|-------------------------------------------------------------------------------|------------------------------------------------------------------------------|--------------|
| Enter<br>The f                                        | the ICN Ecosy<br>uture of the in                                              | /stem:<br>ternet                                                             |              |
|                                                       | (0)                                                                           | Coming Soon!                                                                 |              |
| HyperNodes<br>Guardians that protect the ICN Protocol | Hardware Network Decentralized resource network that powers the ICN ecosystem | Builders<br>Deploy and run applications or services on ICN<br>infrastructure |              |
| Sontribute, stake and earn                            | Rewards<br>Airdrops, ea                                                       |                                                                              |              |

**Step 4**: Scroll down to the ICN Links tab and select the Link(s) you would like to stake and click "Stake"

|                |                                      |                                                                                                    |                                      |             |                                      | Deselect all                                                              | take (2) 😑 🗐                         |
|----------------|--------------------------------------|----------------------------------------------------------------------------------------------------|--------------------------------------|-------------|--------------------------------------|---------------------------------------------------------------------------|--------------------------------------|
| R              |                                      | ß                                                                                                    |                                      |             |                                      |                                                                           |                                      |
|                | e ecco                               | MACOSIDALE<br>COLORIA<br>COLORIA<br>COL |                                      |             |                                      | CONSTRUCT<br>CONSTRUCTION<br>CONSTRUCTION<br>CONSTRUCTION<br>CONSTRUCTION | Verter                               |
| Link #12772    | Not Staked                           | Link #12773                                                                                                    | Not Staked                           | Link #12774 | Not Staked                           | Link #12775                                                               | Not Staked                           |
| Staked to<br>- | Total earned<br>rewards<br>0.00 ICNT | Staked to<br>-                                                                                                    | Total earned<br>rewards<br>0.00 ICNT |             | Total earned<br>rewards<br>0.00 ICNT |                                                                           | Total earned<br>rewards<br>0.00 ICNT |
| Stake selec    | cted (2)                             | Stake sele                                                                                                    | ected (2)                            | Sele        | ect                                  | Sel                                                                       | ect                                  |
|                |                                      |                                                                                                    |                                      |             |                                      |                                                                           |                                      |
|                | 0000                                 |                                                                                                    | 5 0000                               |             | 000015                               |                                                                           | 2 0000 2                             |

**Step 5**: Select what node type you want to stake to. Here select HyperNode.

| Select stake type                                                        | ×  |
|--------------------------------------------------------------------------|----|
| Stake on ScalerNode or HyperNode to earn rewards an support the network. | nd |
| Choose stake Type                                                        |    |
| Back Next                                                                |    |

HyperNode or ScalerNode

Step 6: Select a HyperNode

|           |                                             | <b>— —</b> • |
|-----------|---------------------------------------------|--------------|
|           | Select HyperNode                            |              |
|           | HN ID STATUS OPERATOR STAKED LINKS LOCATION | ACTION       |
|           | 2 Active 0x4e68e2 10/400 ALA                | Select       |
| Revenue 1 | 3 Active 0xede41f 10/400 ALA                | Select       |
|           | Back Next                                   |              |
|           |                                             |              |

Step 7: Confirm the transaction and sign

| No hand to an all the |                                  |                          |        |   |
|-----------------------|----------------------------------|--------------------------|--------|---|
|                       |                                  |                          |        | 0 |
|                       | Stake on HyperNoo                | de                       |        |   |
|                       | Node ID<br>Min. staking period   | HN #1<br>1 hour          |        |   |
|                       | Daily Rewards 🕢                  | ~ 2.94 ICNT per day      |        |   |
|                       | Selected Links                   | Link #12772, Link #12773 |        |   |
|                       | Bundle's Collateral Value (ICNT) | 4,239.22 💩               | _      |   |
| The second            | Back                             | Confirm                  | - Base |   |
|                       |                                  |                          |        |   |
|                       |                                  |                          |        |   |
|                       |                                  |                          |        |   |

Step 8: Success! You are now staked!

|       |                                               | 00     |
|-------|-----------------------------------------------|--------|
|       | Your Link is now contributing to the Network. |        |
|       |                                               | فرخص ف |
|       |                                               |        |
| - Las |                                               |        |
|       | Close                                         |        |
|       |                                               |        |

Read more about the economics of ICN Link staking to <u>HyperNodes here</u>.

## Stake an ICNL to a ScalerNode

Step 1: Enter the ICN Console: <u>https://console.icn.global/</u> 7

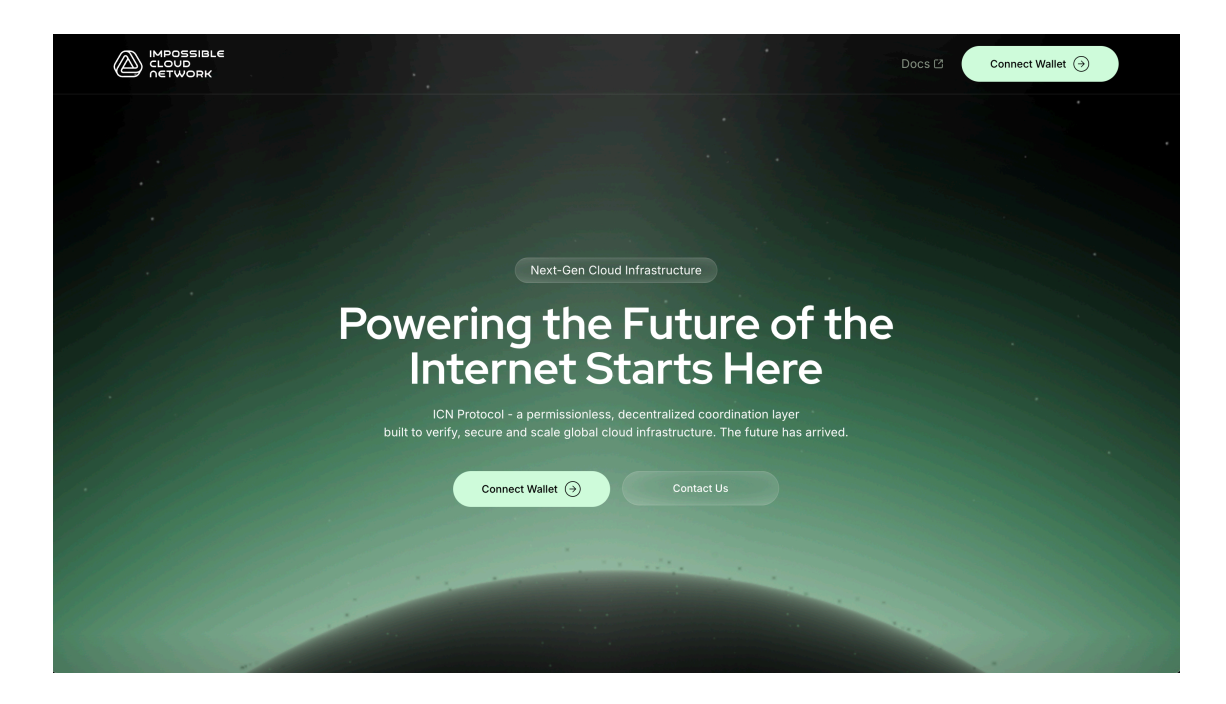

Step 2: Connect your wallet:

|        |                  |           |        | Connect Wallet $\ni$ |
|--------|------------------|-----------|--------|----------------------|
|        |                  |           |        |                      |
|        |                  |           |        |                      |
|        | ⑦ Connect Wallet | ×         |        |                      |
| Poweri | WalletConnect    |           | of the |                      |
|        | MetaMask         | INSTALLED | ere    |                      |
|        | Trust Wallet     |           |        |                      |
|        | All Wallets      |           |        |                      |
|        |                  |           |        |                      |
|        |                  |           |        |                      |
|        |                  |           |        |                      |
|        |                  |           |        |                      |

**Step 3**: Navigate to your Links by going to the Wallet page:

| IBLE                                                  |                                                                               | Docs 🛙 🖸 0x934039 G U 0.00 💩 🔸                                               | Base Sepolia |
|-------------------------------------------------------|-------------------------------------------------------------------------------|------------------------------------------------------------------------------|--------------|
| Enter<br>The f                                        | the ICN Ecosy<br>uture of the in                                              | /stem:<br>ternet                                                             |              |
|                                                       | (0)                                                                           | Coming Soon!                                                                 |              |
| HyperNodes<br>Guardians that protect the ICN Protocol | Hardware Network Decentralized resource network that powers the ICN ecosystem | Builders<br>Deploy and run applications or services on ICN<br>infrastructure |              |
| Sontribute, stake and earn                            | Rewards<br>Airdrops, ea                                                       |                                                                              |              |

**Step 4**: Scroll down to the ICN Links tab and select the Link(s) you would like to stake and click "Stake"

|                         |                                      |                                                             |                                      |             |                                      | Deselect all                   | take (2) 🔳 🗐                         |
|-------------------------|--------------------------------------|-------------------------------------------------------------|--------------------------------------|-------------|--------------------------------------|--------------------------------|--------------------------------------|
| R                       |                                      | R                                                           |                                      |             |                                      |                                |                                      |
| INFOSSIONE<br>Anthropie | 2 CCCC                               | Anticossine     Anticossine     Anticossine     Anticossine |                                      |             |                                      | INFOSSIONE<br>GOOD<br>FRANCING | Linear Contraction                   |
| Link #12772             | Not Staked                           | Link #12773                                                 | Not Staked                           | Link #12774 | Not Staked                           | Link #12775                    | Not Staked                           |
|                         | Total earned<br>rewards<br>0.00 ICNT | Staked to<br>-                                              | Total earned<br>rewards<br>0.00 ICNT |             | Total earned<br>rewards<br>0.00 ICNT |                                | Total earned<br>rewards<br>0.00 ICNT |
| Stake selec             | cted (2)                             | Stake sele                                                  | acted (2)                            | Sele        | ect                                  | Sel                            | ect                                  |
|                         |                                      |                                                             |                                      |             |                                      |                                |                                      |
|                         | Surging States                       |                                                             | 0000 S 1000                          |             | 2 10000<br>2 10000                   |                                | 0000 S 1000                          |

Step 5: Select what node type you want to stake to. Here select ScalerNode.

|            | Select stake type<br>Stake on ScalerNode or Hyper<br>support the network. | X<br>Node to earn rewards and                                                                                                    |   |
|------------|---------------------------------------------------------------------------|----------------------------------------------------------------------------------------------------|---|
|            | Choose st                                                                 | ake Type<br>Control of the second second s |   |
| Research 1 | Back                                                                      | Next                                                                                                    | - |

Step 6: Select a ScalerNode

|          |     |            |          |           |      |        |   | Max or |
|----------|-----|------------|----------|-----------|------|--------|---|--------|
|          |     | Select Sca | alerNode |           |      |        | - |        |
|          |     | SCALERNODE | REGION   |           |      |        |   |        |
|          |     | SN #1      | POL-WAW  | Available |      | Select |   |        |
|          |     | SN #2      | POL-WAW  | Available |      | Select |   |        |
|          |     | SN #3      | DEU-FRA  | Available |      | Select |   |        |
|          |     | SN #4      | DEU-FRA  | Available |      | Select |   |        |
| - ter en | w10 |            | Back     |           | Next |        |   |        |
|          |     |            |          |           |      |        |   |        |

Step 7: Confirm the transaction and sign

|      |   | Stake on ScalerNo                                                                        | de ×                                                                    | -    | <b>B</b> ( |
|------|---|------------------------------------------------------------------------------------------|-------------------------------------------------------------------------|------|------------|
| **** |   | Node ID<br>Min. staking period<br>My collateral contribution ratio M<br>Daily Rewards () | SN #1<br>1 hour<br>e • 0.77887% 99.22% • Network<br>~ 2.94 ICNT per day | +107 |            |
|      | - | Selected Links Bundle's Collateral Value (ICNT)                                          | Link #12772, Link #12773<br>4,239.11 @                                  |      |            |
|      |   |                                                                                          |                                                                         |      |            |

Step 8: Success! You are now staked!

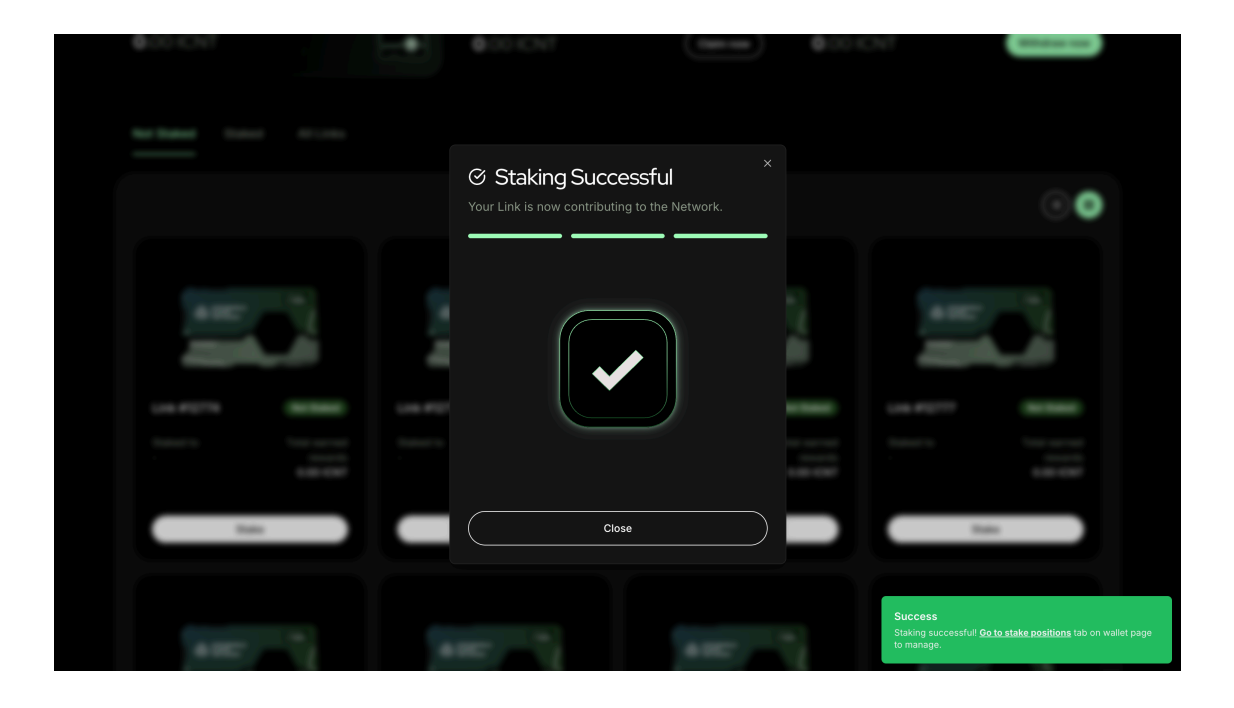